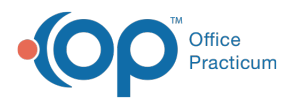

# Why can't the parent/guardian see the patient on their Portal account?

Last Modified on 10/10/2024 9:01 am EDT

If a parent/guardian cannot see one or more patients when they log into the portal, please follow the steps below to troubleshoot:

# Confirm Patient/Parent Details in OP

### Confirm Patient is Active in OP

- 1. Open the patient's chart.
- $\ \ 2. \ \ Click \ on \ the \ \ Basic \ \ Information \ tab. \ \ \\$ 
  - Confirm patient is **Active** OP patient.
  - Confirm there is **no email address** or **N/A**.

If you needed to make the patient Active, or clear their email address, wait a few minutes and then confirm that the patient now shows under the parent/guardian Portal account. If the patient is Active and has no email address, or N/A in the email address field, continue to the next section to troubleshoot further.

## Confirm the Parent/Guardian is Active in OP

- 1. From the Patient Chart, click on the Family Contacts tab.
- 2. Confirm the parent/guardian is added to the patient's Family Contacts.
- 3. Select the parent/contact.
- 4. Are they Active? If yes, continue on to the "Confirm Patient/Parent Details in the OP Portal" section.
- 5. If not,
  - Check for Duplicate Contacts in Contact Manager:
    - 1. In OP, go to Practice Management tab > Contact Manager
    - 2. First search by last name. If no duplicate found, search by email address.
    - 3. If duplicate found, use the Merge Contacts feature.
  - If no duplicate found, exit and go to DAR (Demographic Analysis/Recall):
    - 1. Select No date restrictions and click Search.
    - 2. Now **sort** by *email address*. If no duplicates found, sort by *Date of Birth* (**Note**: this is only useful if your practice adds the DOB for contacts).
    - 3. If duplicate found, use the  $\ensuremath{\mathsf{Merge}}$  Contacts feature.

If a duplicate was found, and you were able to use the Merge Contacts feature, wait a few minutes and then confirm that the patient now shows under the parent/guardian Portal account. If the parent/guardian still cannot see the patient, continue to the next section to troubleshoot further.

## Confirm Patient/Parent Details in the OP Portal

#### Confirm Patient Details in the OP Portal

- 1. Navigate to the **Admin** side of the OP Portal >**Users**.
- 2. Search for the  $\ensuremath{\textbf{patient}}$  (last name+first name).
- 3. Select the patient.
- 4. Does the patient have a @dummy.com email address?
  - If Yes: Go to the next step.
  - If No: Manually change the email address to a@dummy.com email address. Wait a few minutes and then confirm

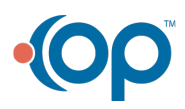

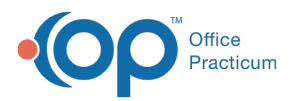

that the patient now shows under the parent/guardian Portal account.

- 5. Is Role Patient?
  - If Yes: Continue on to the "Confirm Parent/Guardian Details in the OP Portal" section.
  - If No: Contact OP for further support.

#### Confirm Parent/Guardian Details in the OP Portal

- 1. On the Admin side, open **Profile**.
- 2. Click on Caregivers.
  - Confirm the parent/contact is listed here.
- 3. Navigate back to **Users**.
- 4. Search for parent/contact.
- 5. Select the parent/contact and click  $\ensuremath{\textbf{Profile}}$  .
- 6. Click on Dependents.
  - Confirm the patient is listed here.
- 7. Refresh the connection:
  - 1. Click on Sources.
  - 2. Click on ellipsis under the Actions column.
  - 3. Click **Disconnect** then **Confirm**.
  - $\ \ 4. \ \ Click on the ellipsis again.$
  - 5. Click Connect then Confirm.
  - 6. Wait 10-20 minutes and see if this resolved the issues.

If the patient still cannot be viewed by the parent/guardian, contact OP for further support.

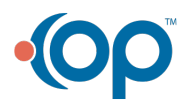